# Circolari – dicembre 2015

# IMPORTANTE: sito off-line ed eseguire nell'esatta successione i punti 1,2,3,4.

# • 1- Importare il file di traduzione

- Dizzippa il file **it.zip che trovi in allegato** 
  - Configurazione Sezione Traduzione interfaccia > Scheda Importa
    - In IMPORTA TRADUZIONE File di lingua clicca su Sfoglia, cerca e seleziona il file it.po
    - Importa in: Italiano
    - Gruppo di testo: flag in Interfaccia incorporata Filtra
    - Modalità: flag in Le stringhe esistenti e le forme plurali vengono conservate, sono aggiunte solo le nuove stringhe.
    - Clicca su Importa
- 2- installare e attivare Multiple Selects
   <u>https://www.drupal.org/project/multiple\_selects</u>
- 3- aggiornare Sign for acknowledgement Moduli – scheda Aggiorna – seleziona Sign for acknowledgement -
- 4 istallare e attivare Views php https://www.drupal.org/project/views\_php
- Configurazione Sezione Persone > Presa visione
  - a. Tipi di contenuto da supportare: flag in Circolari
  - b. Messaggi:
    - i. Avviso "ricorda di firmare"

<strong>Ricorda di firmare per presa visione.</strong>

ii. Messaggio "dati inviati"

Il documento è stato firmato

iii. Messaggio "firma per presa visione"

Clic qui per firmare per presa visione

iv. Messaggio "documento firmato"

Hai già firmato il documento. Per modificare la dichiarazione <a href="/contact" ><strong>Contatta la Segreteria</strong></a>

v. Messaggio "tempo per firmare scaduto"

Impossibile firmare per presa visione, termini scaduti

vi. Messaggio "documenti da firmare"

I documenti marcati con \*\*\* sono da firmare

vii. Mostra un messaggio quando il documento non ha presa visione se flaggato dopo il salvataggio a video appare avviso:
"Nessuno può firmare questo contenuto per presa visione. Se questo non è voluto, modificare il documento e impostare i ruoli." NON flaggare, non c'è bisogno di questo messaggio perché se in Circolari si sceglie Circolare senza firma di presa visione non si possono selezionare ne utenti ne ruoli.

# c. UTENTI E RUOLI

# i. Ruoli da supportare in modo predefinito

Flaggare i ruoli che in Circolare potranno essere selezionati per la richiesta di firma e per inoltro email di avviso. Ruoli che coprono il personale interno: per IC flaggare Doc Infanzia – Doc Primaria – Doc. Secondaria – Segreteria – CS; per Istituto superiore flaggare Doc. Secondaria – Segreteria – CS – Assist tecnic)

### ii. Utilizza solo i ruoli predefiniti?

Se flaggato in Circolari appariranno solo i ruoli supportati in modo predefinito: questo è utile perché limita l'elenco dei ruoli.

# iii. Utilizza inserimento singolo utente?

Se flaggato, in Circolari apparirà la possibilità di selezionare dalla lista di tutti gli utenti registrati, singoli utenti a cui chiedere firma e a cui eventualmente inviare e-mail di avviso

### iv. Mostrare i ruoli in tabella

Se flaggato, in Prese visioni della circolare, oltre a Nome utente, Sede di servizio. Qualifica, Note, Data e Stat apparirà anche il ruolo: Personalmente preferisco non flaggare perché un utente potrebbe avere più ruoli e già in colonna qualifica posso distinguere se docente o altro

### d. Layout

- i. Numero delle righe in tabella: 500
- ii. Campi utente da visualizzare nella tabella consiglio flag in Sede di servizio e qualifica
- iii. Peso del checkbox e del testo: 300
- iv. Separatore del file CSV: "; "
- v. Mostra bottone di invio: flag
- vi. Impedisci la firma se i termini sono scaduti: flag
- vii. Mostrare il checkbox per firmare in Viste. Consiglio non flaggare altrimenti l'utente potrebbe firmare senza aver preso visione della circolare
- viii. Form alternativo: Lasciare quanto presente o inserire traduzione

#### e. In E-MAIL DI NOTIFICA

- i. flaggare "Permetti email di notifica ai ruoli selezionati" e "Permetti email di notifica agli utenti selezionati." se si vuole attivare la possibilità di invio e-mail di avviso pubblicazioni a ruoli e utenti
- ii. Inserire l'oggetto della e-mail, utilizzo tokens permesso.

Notifica di circolare con firma ([site:name])

#### iii. Inserire testo della e-mail, utilizzo tokens permesso.

Il giorno [node:created:essenziale] è stata pubblicata una nuova Circolare con firma di presa visione.

Oggetto: \*[node:title]\*

- Numero di Protocollo: [node:field-circolare-protocollo]
- Data di emissione: [node:field-data-emissione:essenziale].
- E' possibile firmare fino a \*[node:expire-date:long]\*.

Si prega di prendere visione della circolare in oggetto: [site:url]node/[node:nid]

- [site:name]
- f. Salva configurazione
- TIPI DI CONTENUTO CIRCOLARI
  - a. Gestisci campi

#### i. Sezione Dati circolari e allegati: nessuna modifica

| ETICHETTA                   | NOME AD USO INTERNO        | TIPO DI CAMPO            | WIDGET                                                                                            | OPERAZIONI |         |
|-----------------------------|----------------------------|--------------------------|---------------------------------------------------------------------------------------------------|------------|---------|
| ⊕ Dati circolare e allegati | group_dati_allegati        | Riquadro 🗸               | fieldset collapsible<br>classes group-dati-allegati<br>field-group-fieldset<br>required_fields sì | *          | elimina |
| ⊕ Circolare N°              | field_circolare_protocollo | Testo                    | Campo di testo                                                                                    | modifica   | elimina |
| 🕂 Oggetto                   | title                      | Elemento del modulo Node |                                                                                                   |            |         |
| 🕂 Data di emissione         | field_data_emissione       | Date (ISO format)        | Elenco di selezione                                                                               | modifica   | elimina |
| -‡+ Body                    | body                       | Testo lungo e riassunto  | Area di testo con riassunto                                                                       | modifica   | elimina |
| 🕂 Allegati                  | field_circ_all_riservati   | File                     | File                                                                                              | modifica   | elimina |

#### ii. Informazioni di servizio: nessuna modifica

| ÷ | Infor    | rmazioni di servizio                                           | group_informazioni_servizio      | Riquadro            | ciasses group-<br>informazioni-servizio field-<br>group-fieldset<br>required_fields sì | \$       | elimina |
|---|----------|----------------------------------------------------------------|----------------------------------|---------------------|----------------------------------------------------------------------------------------|----------|---------|
|   | ÷        | Contenuto in                                                   | field_categoria                  | Riferimento termine | Caselle/pulsanti di opzione                                                            | modifica | elimina |
|   | ÷‡•      | Tag                                                            | field_tags                       | Riferimento termine | Widget di<br>autocompletamento per i<br>termini (tagging)                              | modifica | elimina |
|   | ÷        | Anno scolastico                                                | field_anno_scolastico            | Elenco (testo)      | Elenco di selezione                                                                    | modifica | elimina |
|   | ÷        | Mese                                                           | field_mese                       | Elenco (testo)      | Elenco di selezione                                                                    | modifica | elimina |
|   | ⊕ (<br>1 | Circolare pubblica o<br>riservata?                             | field_circolare_pubblica_o_riser | Elenco (testo)      | Caselle/pulsanti di opzione                                                            | modifica | elimina |
|   | ÷        | Tipo di circolare                                              | field_tipo_di_circolare          | Elenco (testo)      | Caselle/pulsanti di opzione                                                            | modifica | elimina |
|   | ÷        | Form personalizzato                                            | field_form_personalizzato        | Markup              | Markup                                                                                 | modifica | elimina |
|   |          |                                                                |                                  |                     |                                                                                        |          |         |
|   | + l      | Usa il form alternativo di<br>presa visione                    | alternate_form                   | Booleano            | Casella on/off singola                                                                 | modifica | elimina |
|   | ÷ F      | Form personalizzato<br>etichette                               | field_form_personalizzato_etiche | Markup              | Markup                                                                                 | modifica | elimina |
|   | ⊕ 1<br>a | Testi delle etichette del form<br>alternativo (uno per linea). | alternate_form_text              | Testo long          | Area di testo (righe<br>multiple)                                                      | modifica | elimina |
|   | ÷        | Firma entro questa data                                        | expire_date                      | Date (ISO format)   | Elenco di selezione                                                                    | modifica | elimina |

#### iii. Annotazioni: nessuna modifica

| 🕂 Annotazioni                               | group_annotazioni         | Riquadro 🗸 | <b>fieldset</b> collapsible<br><b>required_fields</b> sì<br><b>classes</b> group-annotazioni<br>field-group-fieldset | *        | elimina |
|---------------------------------------------|---------------------------|------------|----------------------------------------------------------------------------------------------------|----------|---------|
| Permetti all'utente di<br>inserire una nota | annotation_field          | Booleano   | Casella on/off singola                                                                                               | modifica | elimina |
| Inserimento nota<br>obbligatorio            | annotation_field_required | Booleano   | Casella on/off singola                                                                                               | modifica | elimina |

- iv. Creare la sezione Utenti da abilitare alla firma
  - 1. Add new group
    - a. In Etichetta: Utenti da abilitare alla firma

- b. In group\_: utenti\_firma
- c. WIDGET: Riquadro
- 2. Trascinare Utenti da abilitare alla firma sopra a Ruoli da abilitare alla firma
- 3. **Trascinare Utenti da abilitare per la presa visione** (lo trovate in Ruoli da abilitare alla firma) sotto a Utenti da abilitare alla firma, spostandolo a destra come sottolivello
- 4. Cliccare su Salva (in fondo pagina)

| ÷ | Utenti da abilitare alla firma              | group_utenti_firma    | Riquadro       | ~ | fieldset collapsible<br>classes group-utenti-firma<br>field-group-fieldset<br>required_fields sì | *        | elimina |
|---|---------------------------------------------|-----------------------|----------------|---|--------------------------------------------------------------------------------------------------|----------|---------|
|   | Utenti da abilitare per la<br>presa visione | enable_users          | Elenco (testo) |   | Multiple Selects list                                                                            | modifica | elimina |
| ÷ | Ruoli da abilitare alla firma               | group_abilitare_firma | Riquadro       | × | fieldset collapsible<br>required_fields.ci<br>classes group-<br>abilitare-firma field-group-     | *        | elimina |

- 5. Nella riga Utenti da abilitare alla firma cliccare sulla rotellina a sx di elimina
- 6. In Fieldgroup settings scegliere collapsed

| <ul> <li>Utenti da abilitare alla firma group_utenti_firma</li> <li>         • Utenti da abilitare alla firma group_utenti_firma         • Wark group as required if it contains required fields.         • Kark CSS classes         • group-utenti-firma field-group-fieldset         • Annulla     </li> </ul> | mina |
|----------------------------------------------------------------------------------------------------|------|
|----------------------------------------------------------------------------------------------------|------|

- 7. Cliccare su Aggiorna
- 8. Cliccare su Salva (fondo pagina)
- 9. Add New group
  - a. Etichetta: Invio email
  - **b.** In Group\_: invio\_e\_mail
  - c. WIDGET: Riquadro
- 10. Salva (fondo pagina)
- 11. Cerca il campo Invia e-mail agli utenti selezionati
  - a. Trascina Invia e-mail agli utenti selezionati sotto a Invio e-mail (sposta di un livello a dx)
  - b. Trascina il gruppo Invio e-mail sotto a Utenti da abilitare per la presa visione
- 12. Salva (fondo pagina)

| 🕂 Utenti da abilitare alla firma            | group_utenti_firma                                                                                                    | Riquadro                                                                                                    | <b>fieldset</b> collapsed<br><b>required_fields</b> sì<br><b>classes</b> group-utenti-firma<br>field-group-fieldset |          | elimina |
|---------------------------------------------|----------------------------------------------------------------------------------------------------|----------------------------------------------------------------------------------------------------|----------------------------------------------------------------------------------------------------|----------|---------|
| Utenti da abilitare per la<br>presa visione | enable_users                                                                                                    | Elenco (testo)                                                                                                    | Multiple Selects list                                                                                               | modifica | elimina |
| 🕂 Invio e-mail                              | group_invio_e_mail                                                                                                    | Riquadro                                                                                                    | <b>fieldset</b> collapsible<br>classes group-invio-e-mail<br>field-group-fieldset<br>required_fields sì             |          | elimina |
| Send e-mail to notify<br>selected users     | email_users                                                                                                    | Booleano                                                                                                    | Casella on/off singola                                                                                              | modifica | elimina |
| 🕂 Ruoli da abilitare alla firma             | group_abilitare_firma                                                                                                    | Riquadro                                                                                                    | <b>fieldset</b> collapsible<br><b>required_fields</b> sì<br><b>classes</b> group-<br>abilitare-firma field-group    | *        | elimina |
|                                             | <ol> <li>13. Riga Ruoli da abilitaro<br/>a. Clicca rotellir<br/>b. In Fieldgroup<br/>c. Elimina quan<br/>d. Clicca su Agg</li> </ol> | e alla firma<br>na a sx di elimina<br>o settings scegli collapsed<br>nto in Descrizione<br>siorna                                                                                                    |                                                                                                    |          |         |
|                                             | group_abilitare_firma                                                                                                    | Etrchetta del gruppo di campi         Ruoli da abilitare alla firma         Please enter a label for collapsible elements         Fieldgroup settings         collapsed         Descrizione             Mark group as required if it contains required    Extra CSS classes group-abilitare-firma field-group-fieldset | fields.                                                                                                    |          | elimina |

- e. Salva (fondo pagina)
- f. Add New group
  - i. In Etichetta: Invio e-mail

Aggiorna

- ii. In group\_: invio\_mail
- iii. Widget: *Riquadro*
- g. Salva (fondo pagina)
- h. Trascina Invia e-mail agli utenti dei ruoli selezionati sotto Invio e-mail

Annulla

- i. Trascina il gruppo Invio e-mail sotto a Selezionare i ruoli da abilitare per la firma
- 14. Salva (fondo pagina)

| 🕂 Ruoli da abilitare alla firma                                                            | group_abilitare_firma                                                                                                    | Riquadro                                                                                                    | fieldset collapsed<br>required_fields sì<br>classes group-<br>abilitare-firma field-group-<br>fieldset       | *        | elimina |
|--------------------------------------------------------------------------------------------|----------------------------------------------------------------------------------------------------|----------------------------------------------------------------------------------------------------|----------------------------------------------------------------------------------------------------|----------|---------|
| <ul> <li>Selezionare i ruoli da<br/>abilitare per la firma</li> </ul>                      | enable_roles                                                                                                    | Elenco (testo)                                                                                                    | Caselle/pulsanti di opzione                                                                                  | modifica | elimina |
| 🕂 Invio e-mail                                                                             | group_invio_mail                                                                                                    | Riquadro                                                                                                    | fieldset collapsible<br>classes group-invio-mail<br>field-group-fieldset<br>required_fields sì               | *        | elimina |
| Send e-mail to notify<br>users of selected roles                                           | email_roles                                                                                                    | Booleano                                                                                                    | Casella on/off singola                                                                                       | modifica | elimina |
| <ul> <li>Invio e-mail di avviso<br/>inserimento Circolare con Firma<br/>in sito</li> </ul> | group_mail_avviso                                                                                                    | Riquadro                                                                                                    | fieldset collapsed<br>required_fields sì<br>classes group-mail-avviso<br>field-group-fieldset<br>description | *        | elimina |
|                                                                                            | <ol> <li>15. Riga Invio e-mail di a</li> <li>a. Clicca sulla ro</li> <li>b. In Etichetta d</li> <li>Circolare sen</li> </ol> | vviso inserimento Circolare o<br>otellina a sx di elimina<br>el gruppo dei campi metti:<br>za firma di presa visione: inv | con Firma in sito<br>io mail di avviso                                                                       |          |         |

- c. In Fieldgroup settings: collapsed
- d. In Descrizione: elimina quanto presente
- e. Clicca su Aggiorna
- 16. Salva (fondo pagina)

|                                                                                        | Field group format: fieldset<br>Etichetta del gruppo di campi<br>Circolare senza firma di presa visione: invio mail di awiso<br>Please enter a label for collapsible elements |         |
|----------------------------------------------------------------------------------------|----------------------------------------------------------------------------------------------------|---------|
|                                                                                        | Fieldgroup settings<br>collapsed<br>Descrizione                                                                                                    |         |
| Invio e-mail di avviso<br>inserimento Circolare con Firma group_mail_avviso<br>in sito |                                                                                                    | elimina |
|                                                                                        |                                                                                                    |         |
|                                                                                        | ✓ Mark group as required if it contains required fields. Extra CSS classes                                                                                                    |         |
|                                                                                        | group-mail-awiso field roup-fieldset                                                                                                    |         |
|                                                                                        | Aggiorna Annulla                                                                                                    |         |

Tutte le altre sezioni presenti in Circolari NON necessitano di modifiche

# • Tipi di contenuto – Circolari – scheda MANAGE DEPENDENCIES

- a. In Add new dependency: Utenti da abilitare per la presa visione (enable\_users)
- **b.** In Dependee: Tipo di circolare (field\_tipo\_di\_circolare)
- c. Clicca su Add Dependency
  - i. In Values input mode \*: Ay of these values (OR)...

- ii. In Set of values\*:
  - Solo presa visione Sciopero Assemblea sindacale Evento Altro
- iii. Salva le impostazioni
- d. In Add new dependency: Invia e-mail agli utenti selezionati (email\_users)
- e. In Dependee: Tipo di circolare (field\_tipo\_di\_circolare)
- f. Clicca su Add Dependency
  - i. In Values input mode \*: Ay of these values (OR)...
  - In Set of values\*: Solo presa visione Sciopero Assemblea sindacale Evento Altro
  - iii. Salva le impostazioni
- g. In Add new dependency: Selezionare i ruoli da abilitare per la firma (enable\_roles)
- **h.** In Dependee: Tipo di circolare (field\_tipo\_di\_circolare)
- i. Clicca su Add Dependency
  - i. In Values input mode \*: Ay of these values (OR)...
  - In Set of values\*:
     Solo presa visione
     Sciopero
     Assemblea sindacale
     Evento
     Altro
  - iii. Salva le impostazioni
- j. In Add new dependency: Invia e-mail agli utenti dei ruoli selezionati (email\_roles)
- **k.** In Dependee: Tipo di circolare (field\_tipo\_di\_circolare)
- I. Clicca su Add Dependency
  - i. In Values input mode \*: Ay of these values (OR)...
  - In Set of values\*: Solo presa visione Sciopero Assemblea sindacale Evento Altro
  - iii. Salva le impostazioni
- m. Condizionare i campi presenti nella sezione Circolare senza firma di presa visione: invio mail di avviso.
  - i. Esempio:
    - 1. In Add new dependency: E-mail Segreteria (field\_e\_mail\_segreteria)
    - 2. In Dependee: Tipo di circolare (field\_tipo\_di\_circolare)
    - 3. Clicca su Add Dependency
      - a. In Values input mode \*: Insert value from widget...
      - In INSERT VALUE FROM WIDGET: flag in Senza richiesta di presa visione
    - 4. Salva le impostazioni

- In Add new dependency: Data invio mail a segreteria (field\_data\_invio\_mail\_a\_segreter)
- 6. In Dependee: Tipo di circolare (field\_tipo\_di\_circolare)
- 7. Clicca su Add Dependency
  - a. In Values input mode \*: Insert value from widget...
  - **b.** In INSERT VALUE FROM WIDGET: flag in **Senza richiesta di presa** visione
- 8. Salva le impostazioni
- In pacchetto scuola Istituto comprensivo fare come sopra per E-mail CS (field\_e\_mail\_cs) Data invio mail a CS (field\_data\_invio\_a\_cs)

E-mail solo docenti Infanzia (field\_e\_mail\_docenti\_infanzia) Circolari invio e-mail DOC infanzia (field\_circ\_invio\_mail\_doc\_inf)

E-mail solo docenti primaria (field\_mail\_doc\_primaria) Circolari invio e-mail DOC primaria (field\_circ\_invio\_mail\_doc\_primaria)

E-mail solo docenti secondaria (field\_mail\_doc\_secondaria) Circolari invio e-mail DOC secondaria (field\_circ\_invio\_mail\_doc\_secondaria)

10. In pacchetto scuola Istituto superiore fare quanto fatto da punto 1 a 8 per E-mail Segreteria e per Data invio mail a segreteria anche per:
E-mail CS (field\_e\_mail\_cs)
Data invio mail a CS (field data invio a cs)

E-mail solo docenti secondaria (field\_mail\_doc\_secondaria) Circolari invio e-mail DOC secondaria (field circ invio mail doc secondaria)

E-mail Assist tecn (field\_email\_assist\_tecn) Data invio mail a Assist tecn (field\_data\_invio\_mail\_a\_assist\_t)